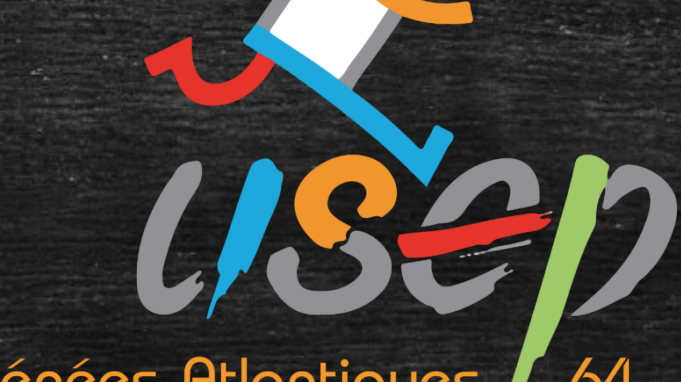

Pyrénées-Atlantiques / 64

## Webaffiligue

Adhésion/Réadhésion enfant

Fédération sportive scolaire de

la ligue de l'enseignement

n avenir par l'éducation populaire

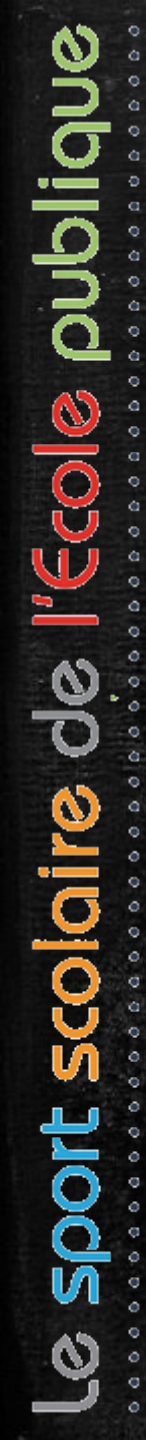

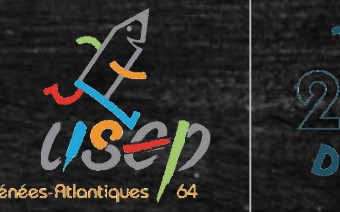

## Attention, cette étape ne peut être réalisée qu'une fois votre (ré)affiliation validée par la fédération

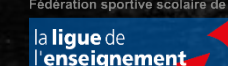

avenir par l'éducation populaire

# Sommaire (avec lien pour chaque section)

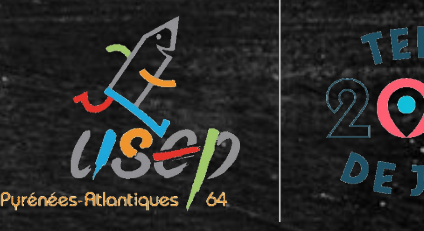

Le tableau de bord de l'adhérent(e)

L'onglet « Gérer mes adhérents.es »

Les adhésions enfants

Transfert des informations à la fédération

Validation des adhésions par la fédération

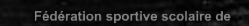

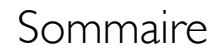

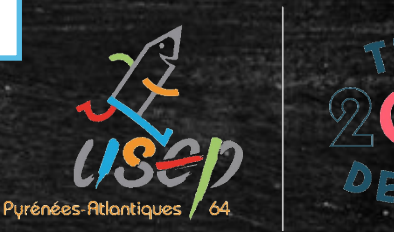

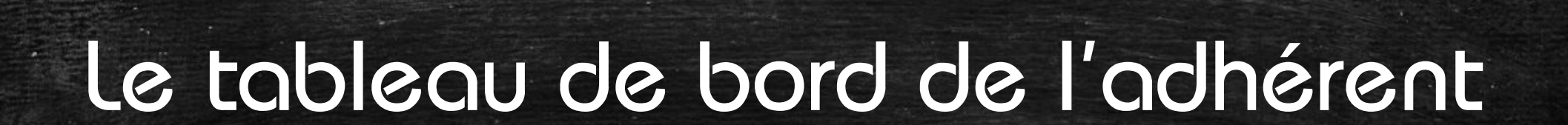

Fédération sportive scolaire de

la ligue de l'enseignement

n avenir par l'éd<mark>ucatio</mark>n populaire

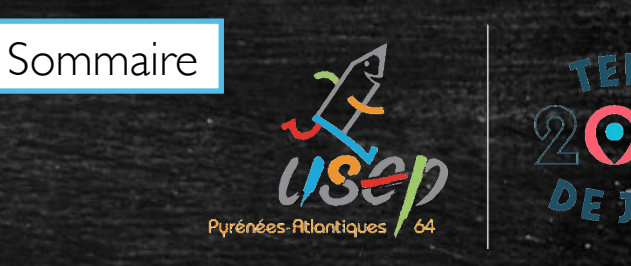

## Le tableau de bord de l'adhérent(e)

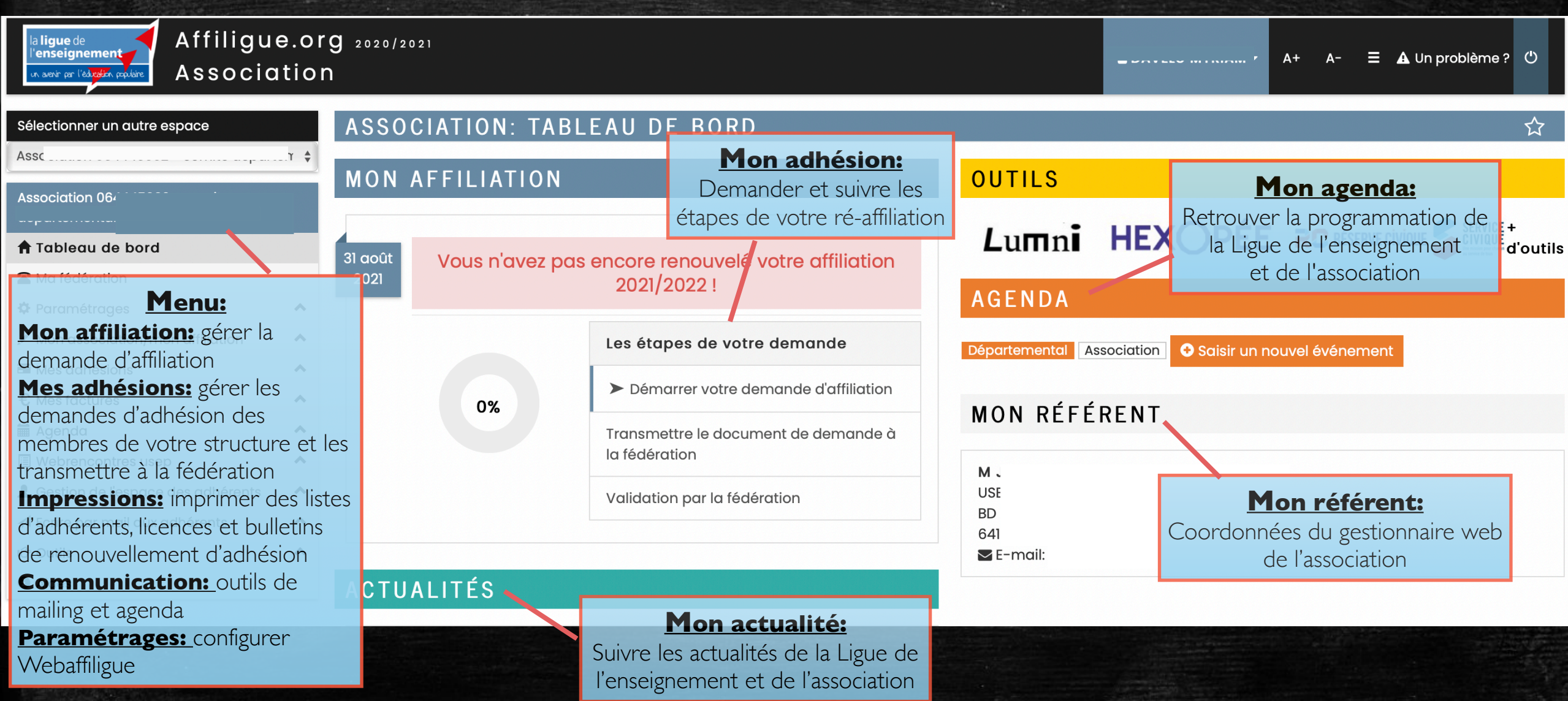

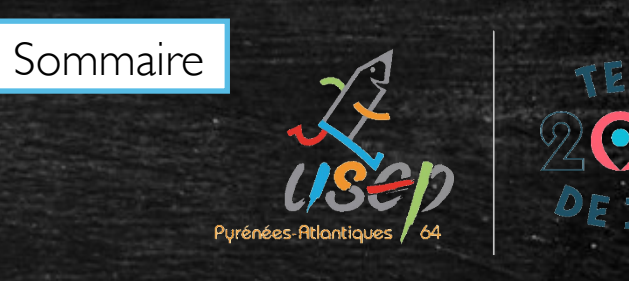

## Le tableau de bord de l'adhérent(e)

| la ligue de<br>l'enseignement<br>In aevir par l'édroffen parlière<br>Association                                                                                                    | <b>g</b> 2020/2021                                                 |                                                                                                    | ▲ A+ A- = 🗚 Un problème ? 🕻                                                                                | y     |
|----------------------------------------------------------------------------------------------------|--------------------------------------------------------------------|----------------------------------------------------------------------------------------------------|----------------------------------------------------------------------------------------------------|-------|
| Sélectionner un autre espace<br>Assoc <sup>iation</sup> 06444E002 - comite denarter +<br>Association 06                                                                                             | ASSOCIATION: TAE                                                   | BLEAU DE BORD                                                                                                    | ជ<br>OUTILS                                                                                                | \$    |
| <ul> <li>Tableau de bord</li> <li>Ma fédération</li> <li>Paramétrages</li> </ul>                                                                                                    | 31 août<br>2021 Vous n'avez p                                      | as encore renouvelé votre affiliation<br>2021/2022 !                                                                                                    | Lumni HEXOPÉE RESERVE CIVIQUE SERVICE +<br>AGENDA                                                          | utils |
| <ul> <li>✓ Mon association/mon affiliation</li> <li>✓ Mes adhésions</li> <li>✓ Mes factures</li> <li>✓ Agenda</li> <li>✓ Webrencontres usep</li> <li>▲ Gestion de l'espace des adhérents</li> </ul> | 0%                                                                 | Les étapes de votre demande<br>Démarrer votre demande d'affiliation<br>Transmettre le document de demande à<br>la fédération<br>Validation par la fédération | Départemental Association     Saisir un nouvel événement     MON RÉFÉRENT     M   US                       |       |
| <ul> <li>✓ Ecrire par mail aux adhérents</li> <li>IC<sup>a</sup> Outils</li> <li>▲ Aides</li> <li>Le tablea</li> <li>Un</li> </ul>                                                                  | au de bord indique à<br>graphique évoluant<br>e barre de progressi | a l'utilisateur l'état de l'affiliation<br>en fonction des étapes de la pro<br>on textuelle expliquant les 3 éta                                             | BD<br>64<br>■ E-mail:<br>de son association par 2 éléments:<br>rocédure d'affiliation<br>apes du processus |       |

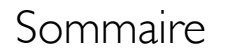

# Virénées-Atlantiques 64

## l'onglet « Gérer mes adhérents.es »

Fédération sportive scolaire de

la **ligue** de l'**enseignement** 

un avenir par l'éd<mark>ucatio</mark>n populaire

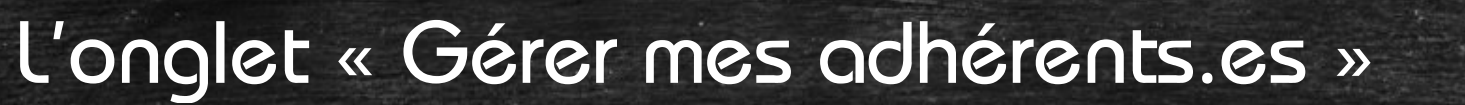

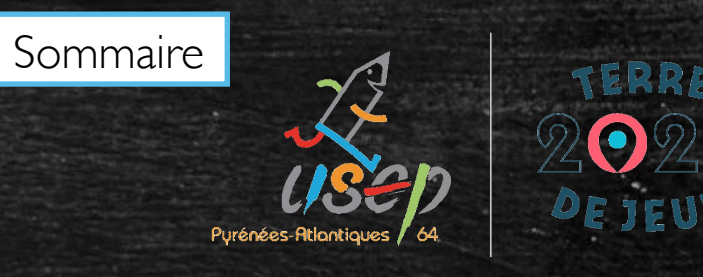

| la ligue de<br>l'enseignement<br>ur sour pr l'abrefit, populare<br>ASSOCIA                                            | ILIGUE 2020/2021<br>TION                                                                                                    | ≜ c∩                                           |                                             | A+                                             | A- = 🗚 Un prol                                      | blème ? 🕚                           |
|----------------------------------------------------------------------------------------------------|----------------------------------------------------------------------------------------------------|------------------------------------------------|---------------------------------------------|------------------------------------------------|-----------------------------------------------------|-------------------------------------|
| Association 0944  Tableau de bord  Ma fédération POSSIBILT  Taramétrages  Mon association/mon affiliation             | Affichage de tous les adhéres<br>é de gérer les fiches des adhérents,                                                                                | ents de l'asso<br>le renouvelle<br>Ajouter une | ement des                                   | nsez à cliquez de<br>adhérer<br>Infant USEP En | essus pour envoyer<br>hts<br>ivoyer les modifs. à l | ि 📩<br>vos données4<br>a fédération |
| Mes adhésions<br>Gérer mes adhérents.es<br>Demanaes a aanesion reçues par<br>internet                                 | Anerche     Nº ou nom     Prénom     Prénom                                                                                                    | Saison                                         | 2020/2021 -                                 | Etat                                           | Tous 🛟                                              | <b>Q</b> avancée                    |
| licenciés.es<br>Historique des transferts à la fédé.<br>C Demande de licence usep adulte<br>2021/22<br>€ Mes factures | 147 adhérents correspondant au(x) filtre(s) suivant(s): Saison : 2020         Actions pour la sélection:       Autres impressions       Export Excel | D/2021 / Affiliation en saison f               | N : OUI                                     |                                                |                                                     |                                     |
| <ul> <li>Agenda</li> <li>Webrencontres usep</li> <li>Costion do l'accesso das adhérents</li> </ul>                    | <ul> <li>Anicher so mignes par page</li> <li>Nº adhérent Nom, prénom</li> </ul>                                                                      | Sexe                                           | R Premiere page ∢<br>Tranche<br>Age d'âge € | Dernière<br>adh. 🕄                             | Adhésion<br>2020/2021                               | Actions 3                           |
| <ul> <li>Gestion de respace des danérents</li> <li>Æcrire par mail aux adhérents</li> <li>Ø Aides</li> </ul>          | <ul> <li>□ 064_9€</li> <li>□ 064_9€</li> </ul>                                                                                                    | F                                              | 5<br>12                                     | 2018/2019<br>2018/2019                         | & à renouveler<br>& à renouveler                    |                                     |
| Suivi de                                                                                                    | l'état de chaque adhérent pour co                                                                                                    | onnaitre≝la sit                                | uation de s                                 | on adh                                         | ésion.                                              | 9.<br>₽ %<br>9.                     |
|                                                                                                    | □ 064_9€                                                                                                    | М                                              | 7                                           | 2018/2019                                      | 🕄 à renouveler                                      | ু ক<br>হিন্                         |

(Usep)

'**enseignement** un avenir par l'édi<mark>reatio</mark>n populaire

a **ligue** de

ration sportive scolaire de

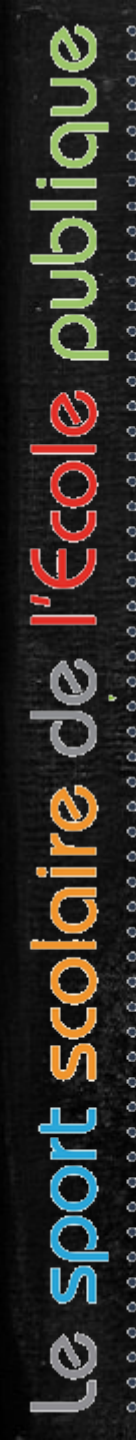

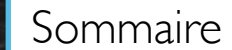

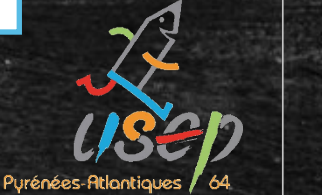

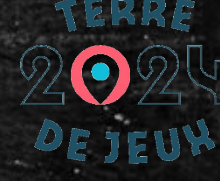

## les adhésions enfants

Fédération sportive scolaire de

la **ligue** de l'**enseignement** 

un avenir par l'éd<mark>ucatio</mark>n populaire.

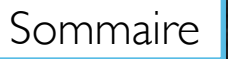

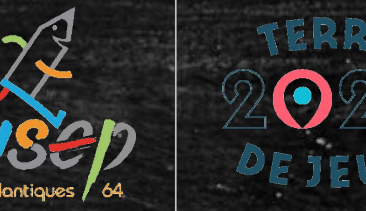

L'adhésion enfant se fait en transférant les données par fichier (pour effectuer une demande groupée)

Le fichier doit impérativement être dans l'un des formats suivant :

.csv ; .xls ; .xlsx

La procédure est à renouveler chaque année (Webaffiligue reconnaitra les doublons lors des réadhésions)

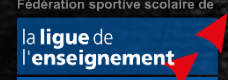

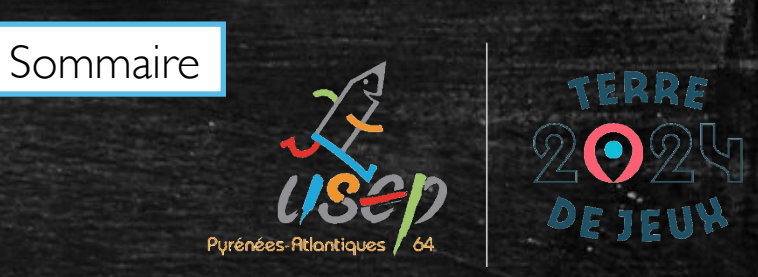

Le fichier comporte les données suivantes:

Nom / Prénom / Date de naissance / Civilité ou sexe / classe/niveau (optionnelle)

| Préno  | m Date de naissance                       | Sexe/civilité                                                                       | Classe                                                                                               |
|--------|-------------------------------------------|-------------------------------------------------------------------------------------|----------------------------------------------------------------------------------------------------|
| Arnauc | 12/03/2014                                | м                                                                                   |                                                                                                    |
| Paul   | 24/08/2014                                | м                                                                                   |                                                                                                    |
| Lisa   | 30/06/2014                                | F                                                                                   |                                                                                                    |
|        |                                           |                                                                                     |                                                                                                    |
| Claire | 01/12/2013                                | F                                                                                   |                                                                                                    |
|        | Préno<br>Arnauc<br>Paul<br>Lisa<br>Claire | PrénomDate de naissanceArnaud12/03/2014Paul24/08/2014Lisa30/06/2014Claire01/12/2013 | PrénomDate de naissanceSexe/civilitéArnaud12/03/2014MPaul24/08/2014MLisa30/06/2014FClaire01/12/2013F |

Le document ne doit pas avoir de rupture dans la liste des adhérents/élèves (ligne

blanche au milieu du fichier)

Fédération sportive scolaire de la ligue de

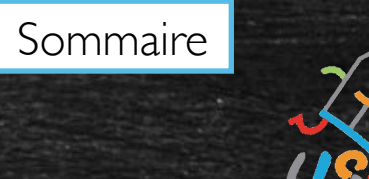

Pyrénées-Atlantiques

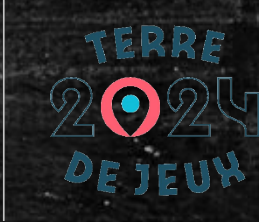

| Association 064                                                                                                    | USEP: IMPORTER UN FICHIER DE LICENCIÉS USEP ☆                                                                                                    |                                                                                 |
|----------------------------------------------------------------------------------------------------|----------------------------------------------------------------------------------------------------|---------------------------------------------------------------------------------|
| <ul> <li>↑ Tableau de bord</li> <li>▲ Ma fédération</li> <li>↓ Paramétrages</li> </ul>                                                     | Saison d'adhésion : 2021/2022 ¢<br>Importation : Licenciés Usep ¢                                                                                                    |                                                                                 |
| Mon association/mon amiliation                                                                                                    | quer dans le menu sur « importer un ficher d'adhérent/licencié.es                                                                                                    |                                                                                 |
| Demandes d'adhésion reçues par<br>internet<br>Importer un fichier d'adhérents.es /<br>licenciés.es<br>Historique des transferts à la fédé. | CC Etape 1: Choisissez l'école dans laquelle les enfants seront enregistrés Section : Les colonnes "Classe" et "Niveau" Oui Ono sont elles présentes dans le fichier                                   |                                                                                 |
| 2021/22<br>€ Mes factures ^                                                                                                    | excel ?<br>Etape 2: Sélectionnez le fichier .csv, xls ou .xlsx sur votre ordinateur<br>Importation du fichier                                                                                          | lèves de                                                                        |
| Gestion de l'espace des adhérents  Ecrire par mail aux adhérents  Aides                                                                    | Fichier:       Choisir le fichier       aucun fichier sél.         Une fois le fichier sélectionné, cliquez sur ce bouton         Lire l'entête du fichier                                             |                                                                                 |
| Clie                                                                                                    | Etape 5: La Liste des enfants est pré-chargée, vous pouvez vérifier, modifier ou corriger les anomalies éventuelles.<br>quer sur « choisir le fichier » (fichier à sélectionner dans votre ordinateur) |                                                                                 |
|                                                                                                    | Quand vous avez terminé, cliquer en bas de la page sur le bouton « importer les éléments sélectionnés »                                                                                                | Fédération sportive scolaire de<br>la <b>ligue</b> de<br>l' <b>enseignement</b> |

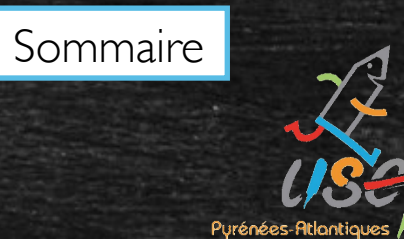

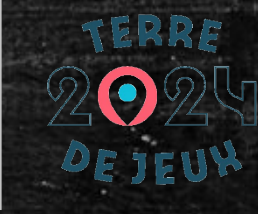

| Association 064                                                                                                    | USEP: IMPORTER UN FICHIER DE LICENCIÉS USEP                                                                                                    | ☆ |  |  |  |
|----------------------------------------------------------------------------------------------------|----------------------------------------------------------------------------------------------------|---|--|--|--|
| <ul> <li>Tableau de bord</li> <li>Ma fédération</li> <li>Paramétrages</li> <li>Mon association/mon affiliation</li> <li>Mes adhésions</li> <li>Gérer mes adhérents.es</li> </ul>                                             | <ul> <li>Saison d'adhésion : 2021/2022 *</li> <li>Importation : Licenciés Usep *</li> <li>Choisissez l'association concernée :</li> </ul>                                                                                                    | - |  |  |  |
| Demandes d'adhésion reçues par<br>internet<br>Importer un fichier d'adhérents.es /<br>licenciés.es<br>Historique des transferts à la féd Cliquer, sur « choisir, le fichier » (fichier à sélectionner dans votre ordinateur) |                                                                                                    |   |  |  |  |
| 2021/22<br>€ Mes factures<br>Agenda<br>Webrencontres usep<br>Gestion de l'espace des adhérents<br>Ecrire par mail aux adhérents<br>Aides                                                                                     | excel ?  Etape 2: Sélectionnez le fichier .csv, .xls ou .xlsx sur votre ordinate tr  Importation du fichier  Fichier: Choisir le fichier aucun fichier sél. Une fois le fichier sélectionné, cliquez sur ce bouton Lire l'entête du fichier                                                                                                    |   |  |  |  |
|                                                                                                    | Etape 5: La Liste des enfants est pré-chargée, vous pouvez vérifier, modifier ou corriger les anomalies éventuelles.<br>La case à cocher en début de ligne permet de sélectionner ou exclure les enregistrements à intégrer.<br>Pour la colonne « Numéro » Si un enfant n'a pas été identifié comme déjà existant dans notre base de données la mention « nouveau » apparaît.<br>Ourand yous quez terminé, cliquer en bas de la pouton « importer les éléments sélectionnés » |   |  |  |  |

Fédération sportive scolaire de

un avenir par l'éducation populaire.

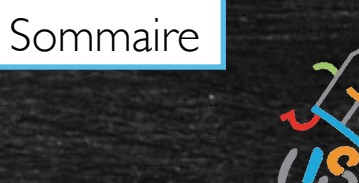

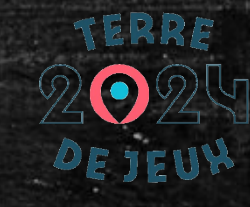

| Association 064                                                                                                    | USI                               | SEP: IMPORTER UN FICHIER DE LICENCIÉS USEP ズ                        |                                             |                                                    |                                                                                                    |         |
|----------------------------------------------------------------------------------------------------|-----------------------------------|---------------------------------------------------------------------|---------------------------------------------|----------------------------------------------------|----------------------------------------------------------------------------------------------------|---------|
| <ul> <li>Tableau de bord</li> <li>Ma fédération</li> <li>Paramétrages</li> <li>Mon association/mon affiliation</li> <li>Mes adhésions</li> </ul>        | <ul> <li>Cho</li> </ul>           | Favoris<br>Récents<br>Filécharg                                     | ✓ > □ • □ • □ · · · · · · · · · · · · · · · | Choisissez les fichiers à transférer Fichier élève | Q Rechercher                                                                                              |         |
| Gérer mes adhérents.es<br>Demandes d' <del>adhésion reçues par</del><br>internet                                                                        | cc<br>Rappel                      | <ul> <li>Bureau</li> <li>Application</li> <li>Ie fichier</li> </ul> | nier élève                                  | ns l'un des formats s                              | suivant : .csv ; .xls                                                                                     | ; .xlsx |
| Iicenciés.es<br>Historique des transferts à la fédé.<br>C Demande de licence usep adulte<br>2021/22<br>€ Mes factures                                   | Les<br>sont                       | Musique     Photos     H     Vidéos     Tags                        |                                             |                                                    | CSV                                                                                                    | \$      |
| <ul> <li>Agenda</li> <li>Webrencontres usep</li> <li>Gestion de l'espace des adhérents</li> <li>Ecrire par mail aux adhérents</li> <li>Aides</li> </ul> | <ul> <li>Imp</li> <li></li> </ul> | 0                                                                   | 2<br>Lire l'ent                             | tête du fichier                                    | Webaffiligue CE1         Document CSV - 18 octets         Informations         Annuler         Transférer |         |

Cliquer sur « transférer » (sur Mac) ou « ouvrir » (sur PC) pour passer à l'étape suivante (1). Une fois le fichier sélectionné, cliquer sur « Lire l'entête du fichier » (2).

Quand vous avez terminé, cliquer en bas de la page sur le bouton « importer les éléments sélectionnés »

Fédération sportive scolaire de

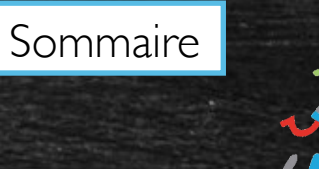

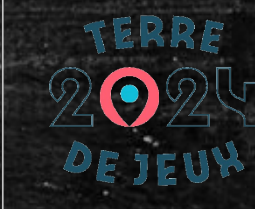

Etape 3: Vérifiez le schéma d'importation.

Le tableau ci-dessous présente à gauche (colonnes Entête et Exemple) les données de votre fichier et à droite (colonne destination) les données que vous allez choisir d'utiliser ou non.

Pour que l'intégration fonctionne, vous devez indiquer les lignes à utiliser pour avoir les données: Nom, Prénom, Sexe et Date de naissance. Il faudra également renseigner le niveau si nécessaire (la section/classe à plusieurs niveaux différents).

Une fois les destinations choisies, cliquer en bas de la page sur le bouton « Lire les enregistrements »

#### Fichier: Webaffiligue CE1.csv

| geo o _ noon      |                                       |                |   |
|-------------------|---------------------------------------|----------------|---|
| Entête            | Exemple                               | Destination    |   |
| Civilité          | Μ                                     | Sexe           | * |
| Nom               | ABC                                   | Nom Elève      | • |
| Prénom            | Arnaud                                | Prénom Elève   | • |
| Date de naissance | 13/08/2014                            | Date naissance | • |
| Niveau            | CE1                                   | Niveau         | • |
|                   | C Lire l'ensemble des enregistrements | C Recommencer  |   |

Faire correspondre chaque « entête » avec une destination pour que l'importation des données soit correcte. Cliquer sur « Lire l'ensemble des enregistrements » pour vérifier le paramétrage

a ligue de

avenir par l'édu<mark>catio</mark>n

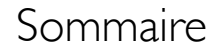

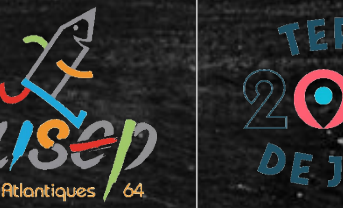

Si le document comporte d'autres données (ex: adresse, numéro de téléphone...) ce n'est pas grave. Il n'y a pas besoin de les supprimer. Ces données ne seront pas traitées.

L'USEP est autorisée à enregistrer les données suivantes : Civilité ou sexe / Nom / Prénom / Date de naissance

Fédération sportive scolaire de

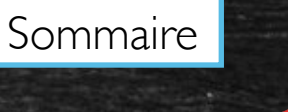

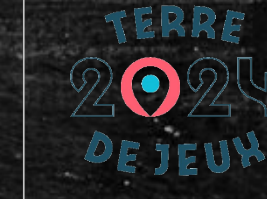

Etape 4: La Liste des enfants est pré-chargée, vous pouvez vérifier, modifier ou corriger les anomalies éventuelles. La case à cocher en début de ligne permet de sélectionner ou exclure les enregistrements à intégrer. Pour la colonne « Numéro » Si un enfant n'a été identifié comme déjà existant dans notre base de données la mention « nouveau » apparaît. Quand vous avez terminé, cliquer en bas de la page sur le bouton « importer les éléments sélectionnés »

|   |     | Cocher toutes les lignes         | Décoc        | her toutes les l | lignes      |        |
|---|-----|----------------------------------|--------------|------------------|-------------|--------|
|   | Nom | Prénom                           | Sexe         | Numéro           | Date naiss. | Classe |
|   | ABC | Arnaud                           | М            | Nouveau          | 12/03/2014  | CE1    |
| • | BCD | Paul                             | М            | Nouveau          | 24/08/2014  | CE1    |
|   | CDE | Lisa                             | F            | Nouveau          | 30/06/2014  | CE1    |
|   | -   | H Importer les enregistrements s | sélectionnés | B 🖸 Recor        | nmencer     |        |

La liste du fichier a été téléchargée.

## Vérifier l'importation des données. Les erreurs de lecture sont signalées en rouge et doivent être corrigées pour pouvoir importer les données.

Vous pouvez recommencer toute la procédure en cliquant sur "recommencer » Cliquer sur « Importer les enregistrements sélectionnés » lorsque vous avez terminé.

ligue de chseignement

avenir par l'édication populain

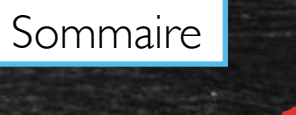

#### Merci de confirmer

Nous pouvons maintenant intégrer les données. Souhaitez-vous faire cette importation ? (Choix définitif, les données apparaîtront dans le menu "Adhérents =>Gestion des adhérents"

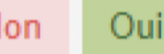

×

Cette fenêtre apparait pour avoir confirmation de l'importation. Cliquer sur « Oui » pour confirmer l'importation

Fédération sportive scolaire de

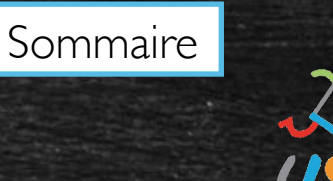

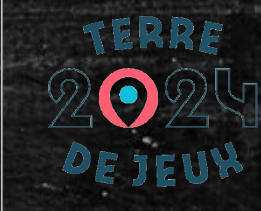

#### sep : importer un fichier d'élèves

#### Message pour avertir de la réussite l'importation. Allez maintenant dans l'onglet « Gérer les adhérents.es »

Etape 2: Sélectionnez le fichier .csv, .xls ou .xlsx sur votre ordinateur

Importation du fichier

Informations

Importation réussie !

Si vous n'avez plus d'autres fichiers à importer, ouvrez maintenant le menu "Adhérents =>Gestion des adhérent", et cliquez sur le bouton rouge "Transfert à la fédé" pour transmettre les informations à votre Fédération et obtenir les nouvelles licences.

× Fermer

Fédération sportive scolaire de

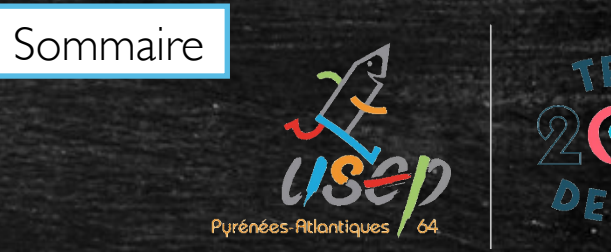

| la ligue de WEBAFFIL<br>l'enseignement<br>un serir par l'éditetien préduire ASSOCIAT | LIGUE 2020/2021                                                                                                   | <b>≜</b> c                                                   |                                                           | A+ A- = A                                                                     | 、Un problème ? 🕚                                              |
|--------------------------------------------------------------------------------------|----------------------------------------------------------------------------------------------------|--------------------------------------------------------------|-----------------------------------------------------------|-------------------------------------------------------------------------------|---------------------------------------------------------------|
| Association 0644                                                                     | GÉRER LES ADHÉRENTS.ES                                                                                            |                                                              |                                                           | •                                                                             | <b>?</b> 🖒                                                    |
| <ul> <li>Tableau de bord</li> <li>Ma fédération</li> </ul>                           | Lorsque vous avez terminé de gérer vos adhérents, si le<br>pour un traitement rapide.                             | e bouton "transférer les modifications à la                  | fédération" est en vert : pe                              | ensez à reuez dessus pour e                                                   | nvoyer vos données▲                                           |
| Paramétrages                                                                         |                                                                                                    | • Ajouter un.                                                | e adhérent.e 🛛 Ajouter e                                  | enfant USEP Envoyer les ma                                                    | odifs. à la fédération                                        |
| Mon association/mon affiliation     A     Mes adhésions                              | Recherche                                                                                                    |                                                              |                                                           |                                                                               | <b>Q</b> avancée                                              |
| Gérer mes adhérents.es<br>Demanaes a danesion reçues par<br>internet                 | Nº ou nom Prénom                                                                                                  | Prénom Saison                                                | 2020/2021 -                                               | Etat Tous                                                                     | \$                                                            |
| Importer un fichier d'adhérents.es /<br>licenciés.es                                 |                                                                                                    | Effacer les filtres Reche                                    | ercher                                                    |                                                                               |                                                               |
| Agenda     Webrencontres usep                                                        | Les nouveaux adhérents in<br>Actions pour la sélection Adre qu'il faut<br>sférer fd » indique qu'il faut<br>puiss | portés apparaisse<br>transférer les infoi<br>se les traiter. | rmations à la<br>rmations à la<br>rmations à la<br>ranche | ste.<br>a fédération j<br>Page précédente l<br>Dernière<br>Adhésio<br>2020/22 | DOUL QU'e<br>suivante > Dernière page }<br>n<br>21 Actions () |
| L Gestion Hourse, Ced Tairse, C                                                      | cliquer sur « Envoyer les m                                                                                       | otifs. a la federation                                       | n (en naut a                                              |                                                                               | cran)                                                         |
| Aides                                                                                | 064_96                                                                                                    | F                                                            | 12                                                        | 2018/2019 😂 à rend                                                            | ອະ<br>ouveler 🚔 🛷<br>ອະ                                       |
|                                                                                      | En attente     ABC Arnaud                                                                                         | М                                                            | 8                                                         | / ♪à trans                                                                    | férer fd 💾 🛷<br>ව 🗸                                           |
|                                                                                      | 064_96                                                                                                    | М                                                            | 7                                                         | 2018/2019 📿 à rend                                                            | ouveler 🖨 🛷<br>ত∽                                             |
|                                                                                      | 064_96                                                                                                    | М                                                            | 71 Adulte<br>(Usep)                                       | 2020/2021 🗸 validé                                                            | e 🖬 🤊-                                                        |

Fédération sportive scolaire de la ligue de l'enseignement

un avenir par l'éducation populaire.

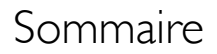

#### ZZ USED Attantiques 64

# Transfert des informations à la fédération

Fédération sportive scolaire de

la ligue de l'enseignement

n avenir par l'éd<mark>ucatio</mark>n populaire

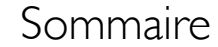

#### Transfert des informations à la fédération

À la fin de chaque procédure (nouvelle adhésion, renouvellement d'adhésion) n'oubliez pas de transférer les modifications à la fédération

Fédération sportive scolaire de

a **ligue** de '**enseignement** 

∖avenir par l'édu<mark>cation</mark> populaire

Aides

064\_96

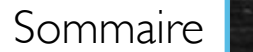

Purénées-Atlantia

🛙 à renouveler 🛔

ে ত∙

2018/2019

12

F

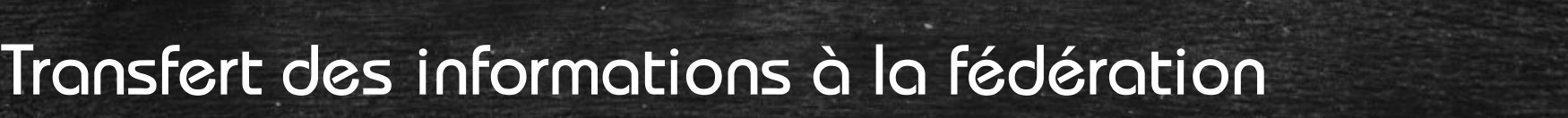

| La ligue de<br>L'enseignement<br>un serve per l'éditerien paper                                                                                                    | $GUE_{2020/2021}$ $A+A-\equiv \Delta Un \text{ problème ? U}$                                                                                                    |  |  |  |  |  |
|----------------------------------------------------------------------------------------------------|----------------------------------------------------------------------------------------------------|--|--|--|--|--|
| Association 0644                                                                                                    | GÉRER LES ADHÉRENTS.ES                                                                                                    |  |  |  |  |  |
| <ul> <li>♠ Tableau de bord</li> <li>☎ Ma fédération</li> </ul>                                                                                                    | Lorsque vous avez terminé de gérer vos adhérents, si le bouton "transférer les modifications à la fédération" est en vert : pensez equez dessus pour envoyer vos données 🔺 pour un traitement rapide. |  |  |  |  |  |
| Paramétrages     A                                                                                                    | Ajouter un.e adhérent.e Ajouter enfant USEP Envoyer les modifs. à la fédération                                                                                                    |  |  |  |  |  |
| Mes adhésions                                                                                                    | Recherche Q avancée                                                                                                    |  |  |  |  |  |
| Gérer mes adhérents.es<br>Demandes d'adhésion reçues par<br>internet                                                                                                    | N° ou nom Prénom Prénom Saison 2020/2021 ▾ Etat Tous \$                                                                                                    |  |  |  |  |  |
| Avant de quitter le menu et après chaque modifications/nouvelles demandes, pensez à transférer les<br>Historique des transférer les informations à la fédération pour qu'elle puisse les traiter<br>Demande de Pour ce faire, cliquer sur « Envoyer les modifs. à la fédération » (en haut à droite de l'écran) |                                                                                                    |  |  |  |  |  |
| € Mes factures ^                                                                                                    | Afficher 50 🕑 lignes par page 🖌 Première page 🖣 Page précédente 1 sur 3 Page suivante 🕨 Dernière page 🗎                                                                                               |  |  |  |  |  |
| Webrencontres usep                                                                                                    | N° adhérentNom, prénomSexeAgeDernièreAdhésion2020/2021Actions I                                                                                                    |  |  |  |  |  |
| Gestion de l'espace des adhérents  Cestion de l'espace des adhérents                                                                                                    | □ 064_9€ F 5 2018/2019 27 à renouveler ♣ 49                                                                                                    |  |  |  |  |  |

Fédération sportive scolaire

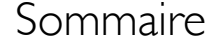

#### Transfert des informations à la fédération

#### Transfert à la fédération

Vous avez demandé l'envoi des données à votre Fédération départementale :

- 1 réadhésions
- 0 nouvelle(s) d'adhésion(s)
- · 0 modification(s)

#### Voulez-vous les transférer ?

Nous vous rappelons que pour obtenir ces licences, vous devez nous transmettre le certificat médical ainsi que les bulletins d'adhésion ou de renouvellement de licences datés-signés par les licenciés :

- soit par courrier pour les originaux papiers (conservés par la fédération)

- soit par email pour les copies scannés (originaux papiers conservés par l'association)
- soit enregistrer les copies scannées dans la fiche de l'adhérent (originaux papiers conservés par l'association).

NON

ou

En cliquant sur « Envoyer les modifs. à la fédération », une fenêtre apparaitra (résumé détaillant ce qui est transmis à la fédération.

Cliquer sur « Oui » pour confirmer le transfert des informations à la fédération.

l'enseignement

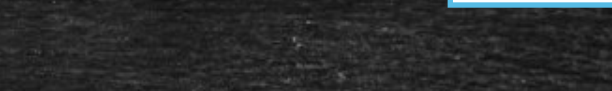

Sommaire

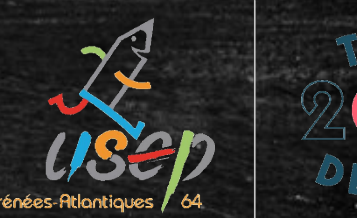

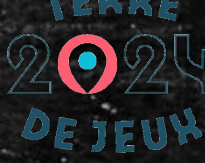

#### Transfert des informations à la fédération

Un message de confirmation d'envoi apparait.

Vos données ont bien été enregistrées

Lorsque la fédération aura traîté votre fichier, l'état des lignes concernés sera mis à jour.

Vous pouvez suivre le traîtement de vos demande dans le menu "gérer mes adhérents.es => Historique des transferts à la fédé."

Voir le bordereau de transfert

Fédération sportive scolaire de la ligue de l'enseignement

, avenir par l'éducatio

#### Transfert des informations à la fédération

Les bordereaux de transferts seront visibles dans l'onglet « Historique des transferts à la fédé. » (dans « Mes adhésions »)

Les adhérents transférés passeront à l'état « en cours » (en attendant la

validation par la fédération).

| En attente | ABC Arnaud | М | 8 | /         | 🛛 en cours 🊔     | ে<br>"⊇ <del>-</del> |
|------------|------------|---|---|-----------|------------------|----------------------|
| □ 064_9€   |            | М | 7 | 2018/2019 | 🕄 à renouveler 🛔 | ে⁄∿<br>'Э∙           |

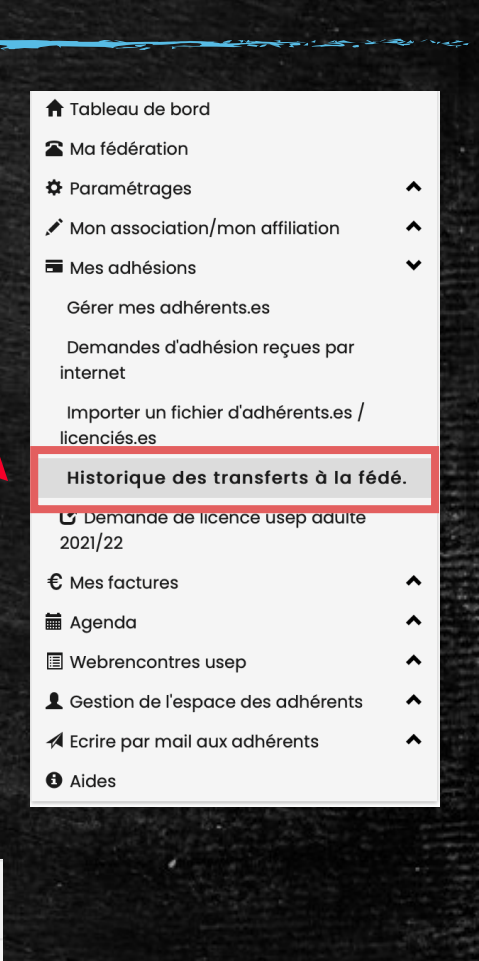

Sommaire

Fédération sportive scolaire de

la **ligue** de l'**enseignement** un avenir par l'éd**uzéi**en populai

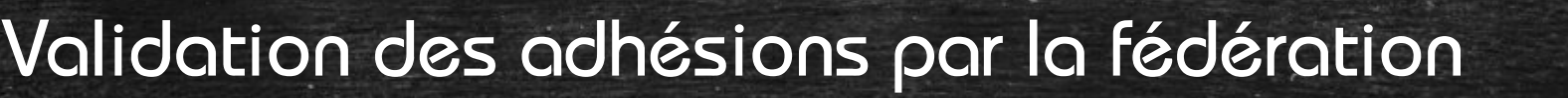

L'état des adhésions passera à « validée » lorsque la fédération aura

#### validé les demandes d'adhésion

|          |            |   |   | and the second second se |                  |                        |
|----------|------------|---|---|----------------------------------------------------------------------------------------------------|------------------|------------------------|
| 064_96   | ABC Arnaud | М | 8 | /                                                                                                    | ✓ validée        | ଏ୬<br>ଅ <del>-</del> ଫ |
| □ 064_9€ |            | М | 7 | 2018/2019                                                                                                    | 🕄 à renouveler 🛔 | ৫⊳<br>'Э <b>∙</b>      |

Il sera alors possible d'imprimer la carte d'adhésion de chaque licencié

en cliquant sur la petite disquette à droite

Fédération sportive scolaire de

Sommaire

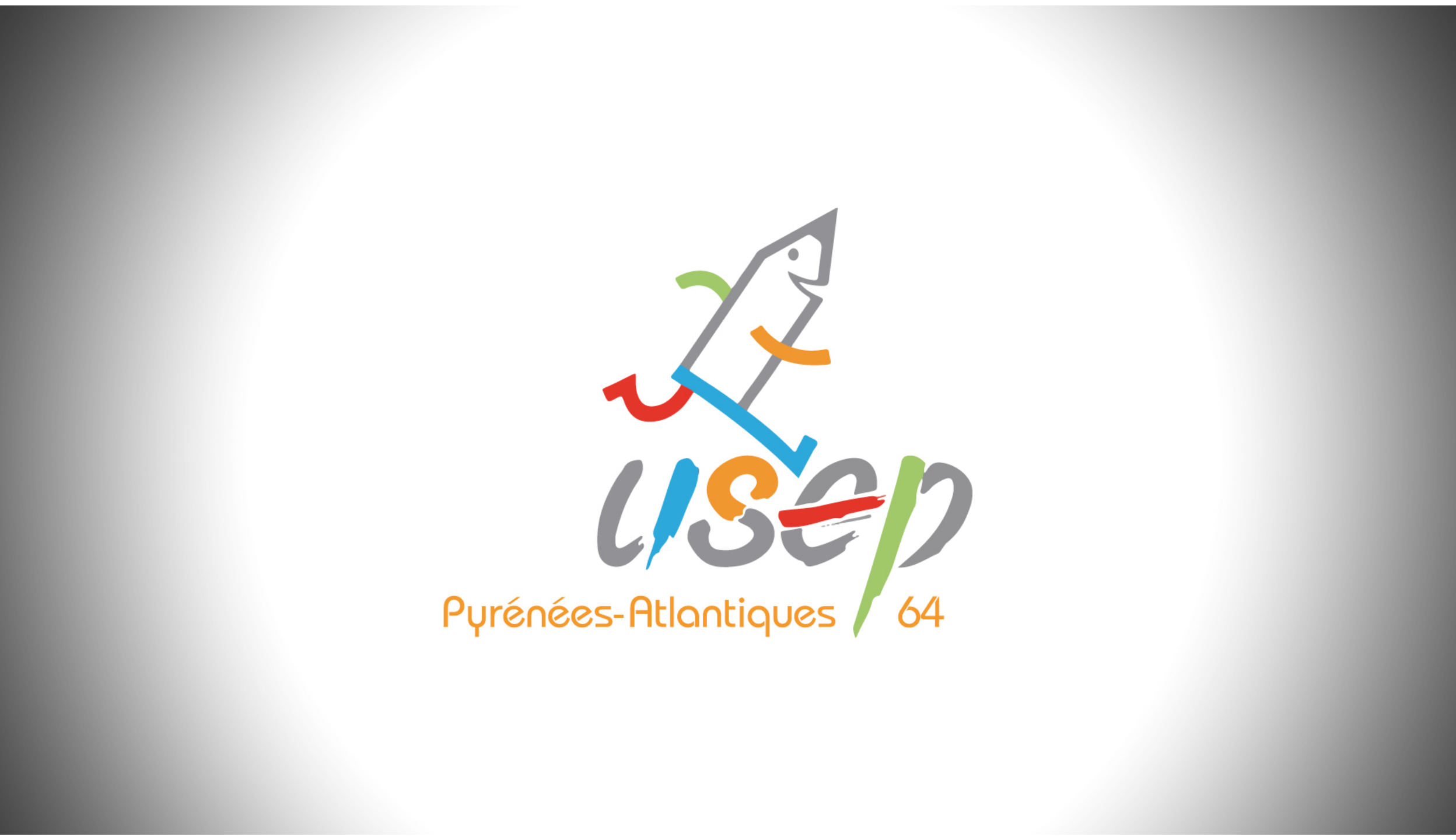